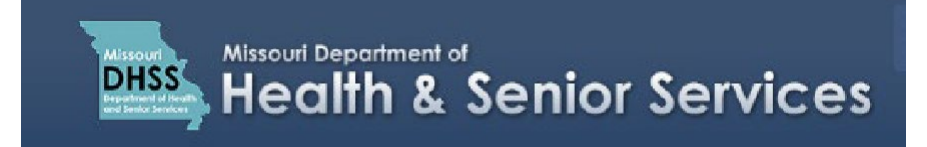

## **Creating an Adult Patient Application**

**Note:** It is recommended that you use Google Chrome as your internet browser because other browsers may not work properly with the Patient Registry website.

- 1. Navigate to the Patient Registry website at: https://mo-public.mycomplia.com
- 2. Enter your Username (email) and Password.
- 3. Check the 'Accept Terms and Conditions' box if it is not already checked.
- 4. Click I'm not a robot. Click Sign in.

| Username (email) |                  |                              |
|------------------|------------------|------------------------------|
| Password *       | _                |                              |
| Password         |                  |                              |
| -                | Accept Terms and | Conditions.                  |
|                  |                  | <b>2</b>                     |
|                  | Tm not a robot   | reCAPTCHA<br>Privacy * Terma |
|                  |                  | OT PASSWORD                  |
|                  |                  |                              |

5. Click 'Create New Application'.

**Note:** You may create more than one Application per user account.

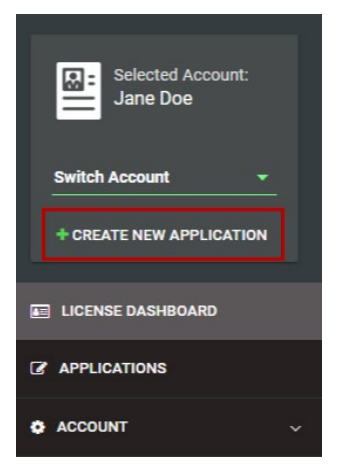

6. For the 'Application Type', click 'I am a', and select 'Patient'.

| New Application |           |                                                                                                 | × |
|-----------------|-----------|-------------------------------------------------------------------------------------------------|---|
|                 |           | You are creating a new application for: Jane Doe                                                |   |
|                 | I am a *  | •                                                                                               |   |
|                 | Ļ         | Please switch accounts if you want to create an application for a different person or business. |   |
|                 | Physician |                                                                                                 |   |
|                 | Patient   |                                                                                                 |   |
|                 | Caregiver |                                                                                                 |   |
|                 | Agent     |                                                                                                 |   |
|                 | Show All  |                                                                                                 |   |
|                 |           |                                                                                                 |   |

7. Select 'New Patient'. Click 'Create Application'.

| New Application |                     |                       |                                                  |                             | × |
|-----------------|---------------------|-----------------------|--------------------------------------------------|-----------------------------|---|
|                 |                     | You ar                |                                                  |                             |   |
|                 | I am a *<br>Patient |                       |                                                  |                             | • |
|                 |                     | Image: New Patient    | Patient Renewal                                  | Patient Update              |   |
|                 |                     | Please switch account | s if you want to create an application business. | n for a different person or |   |
|                 |                     |                       |                                                  |                             |   |
|                 |                     |                       |                                                  |                             |   |
|                 |                     |                       |                                                  |                             |   |
|                 |                     |                       |                                                  |                             |   |
|                 |                     |                       | CREATE APPLICATION                               |                             |   |

- 8. Fill in the details on the **General Information** tab by entering your **Legal First Name**, **Legal Last Name**, and **Phone Number**.
- 9. Click 'Yes' to answer the question: "Is the Patient 18 years or older?"

**NOTE:** Items denoted with an \* are required fields that must be completed in order to save the application and move to the next screen. Your **Date of Birth**, **Social Security Number** and **Email Address** should already be filled in for you.

| Applications / New Patient Application |                     |                                   |           |                                         |          |        |  |  |
|----------------------------------------|---------------------|-----------------------------------|-----------|-----------------------------------------|----------|--------|--|--|
| GENERAL INFORMATION                    | CONTACT INFORMATION | PHYSICIAN / CONDITION INFORMATION | QUESTIONS | DOCUMENTS                               | PAYMENT  | REVIEW |  |  |
| Legal First Name *                     |                     | Middle Name                       |           | Legal Last Name *                       |          |        |  |  |
| Date of Birth *                        | <b>*</b>            | State of Missouri ID/DL Number    | 0         | Social Security Number *<br>987-65-1234 |          |        |  |  |
| Email *<br>janedoe@email.com           |                     | Phone *                           |           | Is the Patient 18 years or o            | llder? * |        |  |  |
|                                        |                     | SAVE SAVE & NEXT                  | CANCEL    |                                         |          |        |  |  |

- Click the "Save" button to save the edited field data.
- Click the "Save and Next" button to save the edited data fields and move to the next tab.
- Click the "Cancel" button if you do not wish to save edited data.

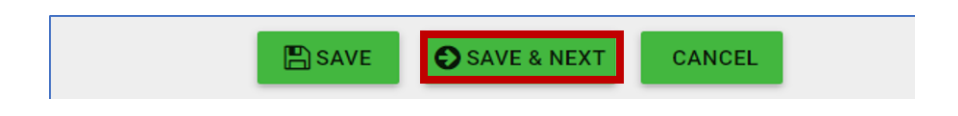